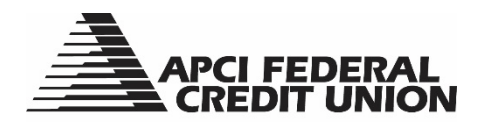

## HOW TO – Complete a Mobile Check Deposit Using APCI eDeposit

APCIRCUIT<sup>®</sup> PC Home Banking Service is the main system of our APCI eCU suite of electronic banking services. APCI eDeposit is a part of APCI eMobile. It allows you to take a picture of a check and deposit it securely using your mobile device.

- 1. Visit apcifcu.org and enter your APCIRCUIT ID and click "Continue." Follow the prompts to complete the login process to APCIRCUIT<sup>®</sup> PC Home Banking Service.
- 2. Agree to the terms of the APCI eMobile Agreement.
  - a. Go to the Settings tab, then select "eMobile Settings."
  - b. Complete the required fields, then click "Submit."

|                                                                                | APCI<br>CREI  | FEDERA<br>DIT UNIC    | L<br>DN              |                    |                    |                                                                         |  |  |  |
|--------------------------------------------------------------------------------|---------------|-----------------------|----------------------|--------------------|--------------------|-------------------------------------------------------------------------|--|--|--|
| APCIRCUIT                                                                      | APCI PAY      | Applications Ctr      | <b>X</b><br>Settings | Services           | MasterCard         |                                                                         |  |  |  |
| Personal     Account     Display     ATM/Debit Card       Text Mobile Settings |               |                       |                      |                    |                    |                                                                         |  |  |  |
| Informa                                                                        | tion Message: | Your enrollment is pe | nding. In order      | to complete your e | enrollment changes | s, you must reply "Yes" to the text message sent to your mobile device. |  |  |  |

| APCI UAT Mobile Text Settings                                    |                                                                                                   |                                                                                                    |                                                                                                    |  |  |  |  |
|------------------------------------------------------------------|---------------------------------------------------------------------------------------------------|----------------------------------------------------------------------------------------------------|----------------------------------------------------------------------------------------------------|--|--|--|--|
|                                                                  | <ul> <li>✓ Enable text access for your mobi</li> <li>✓ Accept APCI UAT Text Banking Te</li> </ul> | able text access for your mobile device<br>cept APCI UAT Text Banking Terms & Conditions <u>View Terms &amp; Conditions</u> |                                                                                                    |  |  |  |  |
|                                                                  | Mobile Phone Number                                                                               |                                                                                                    | ** Message and data rates may apply. Text STOP to<br>89549 to cancel. Text HELP to 89549 or call 1-800-821-<br>5104 for more information. 1 message per request **                     |  |  |  |  |
|                                                                  | Select Your Wireless Provider                                                                     | AT&T Mobility -                                                                                                    | Not all carriers are supported for this service. Click the<br>dropdown for a list of participating carriers. Carrier is<br>not responsible for any delayed or undelivered<br>messages. |  |  |  |  |
| Select the accounts you want text access from your mobile device |                                                                                                   |                                                                                                    |                                                                                                    |  |  |  |  |
|                                                                  |                                                                                                   | Savings                                                                                                    | Text Commands                                                                                                    |  |  |  |  |
|                                                                  | S0002 ALTERNATE                                                                                   | Savings                                                                                                    | Bal=All Acct Bal<br>Bal Mobile Short Name=Single Acct Bal                                                                                                    |  |  |  |  |
|                                                                  | S0003 ALTERNATE                                                                                   |                                                                                                    | Hist=All Accts Recent Activity<br>Hist Mobile Short Name=Single Acct Activity                                                                                                    |  |  |  |  |
|                                                                  | S0004 SHARE DRAF                                                                                  |                                                                                                    | Stop=Cancel                                                                                                    |  |  |  |  |
|                                                                  |                                                                                                   |                                                                                                    |                                                                                                    |  |  |  |  |
|                                                                  |                                                                                                   | Submit Cancel                                                                                                    |                                                                                                    |  |  |  |  |

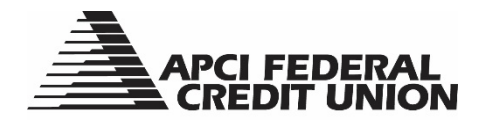

- 2. Read and confirm that the information is correct and select "I accept these full terms and conditions", then click "Confirm."
  - a. You will receive a text message and an email confirming your enrollment.
- 3. Download the APCI eMobile app directly to your smartphone or tablet. Go to the iTunes app store or Google Play app store and search for: APCI eMobile.

Apple Device Users:

Android Device Users:

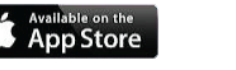

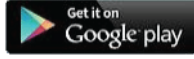

- 4. After the app is installed on your mobile device, log in with your APCIRCUIT ID and Password as you would when using APCIRCUIT.
- 5. Read and click the box in the bottom right corner of screen to accept the APCI eMobile Disclosure and Agreement.
- 6. From the drop-down menu in upper left corner, select "eDeposit" and follow prompts to complete the eDeposit User Registration.

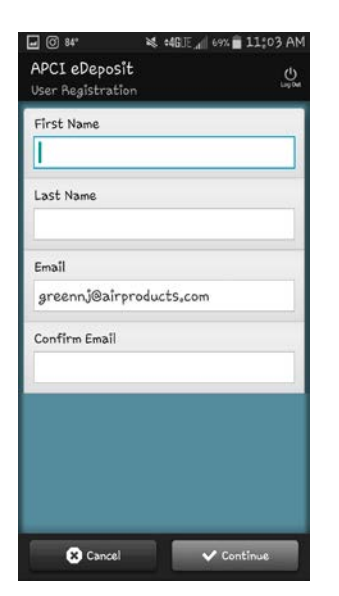

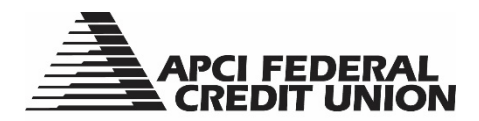

7. Once the eDeposit registration is complete, click "OK" and then "Deposit a Check." You will then see this image:

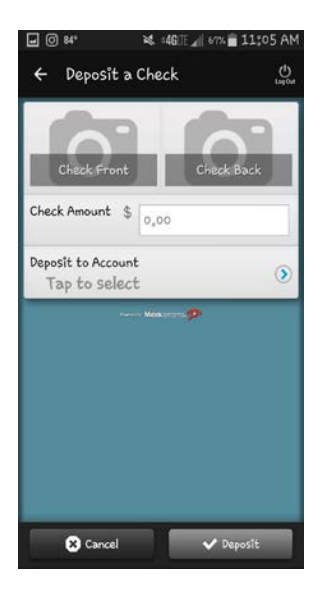

## 8. After you see the above image, you are then ready to photograph your check. To do this:

- a. Select "Check Front." Your camera will open and you will then take a picture of the front of the check. Be sure to take a clear picture and center your check within the outline on the screen.
- b. If the image is clear, select "Use."
- c. Enter the dollar amount in the Check Amount field and select "Check Back."
- d. Take a picture of the back of the check. Be sure to endorse the back of the check using black ink and write "For Mobile Deposit." Do not use self-inking "For Deposit Only" stamps.
- e. If the image of the back of the check is clear, select "Use."
- f. Select "Deposit to Account" and select which account you want the check to be deposited to.
- g. Once the above steps are complete, the Deposit button in the bottom right of your screen will turn green. You can then select "Deposit."
- h. Your eDeposit is now complete.
- i. You will receive a message confirming your deposit.

Additional information on APCI eDeposit can be found at **apcifcu.org > Electronic Banking > APCI eDeposit.**